# **PDF Expert : Ajouter du son**

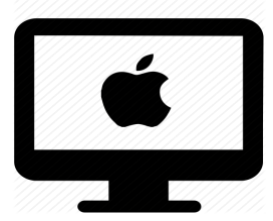

## C'est quoi ?

Application pour écrire sur les documents PDF avec un ordinateur.

Nous montrons la fonctionnalité qui permet d'enregistrer des pastilles de son.

Intéressé ? Cliquez !

<u>Ajouter du son</u>

<u>Écouter un message</u>

Supprimer un message

Astuce pour les enseignants

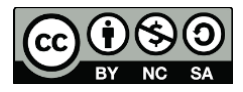

1

# Ajouter du son

- 1. Ouvrir le document dans PDF Expert.
- 2. Clique de droite (ou menu contextuel) sur l'endroit où vous voulez rajouter du son.
- 3. Sélectionner son.

| Coller          |   |  |
|-----------------|---|--|
| Note            |   |  |
| Texte           |   |  |
| Son             |   |  |
| Image           |   |  |
| Signature       | > |  |
| Mode fractionné | > |  |

4. Une nouvelle fenêtre s'ouvre et vous pouvez commencer à dicter votre message.

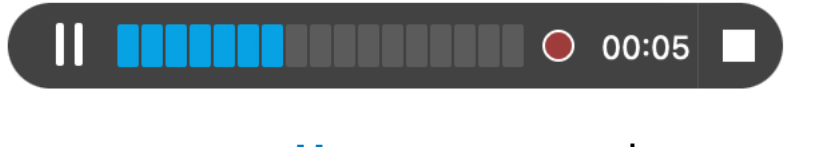

5. Vous pouvez **mettre en pause** si vous avez besoin de réfléchir à votre message.

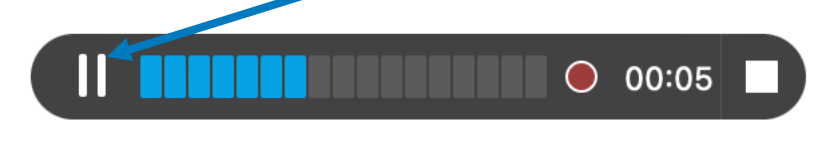

6. Recliquez sur le micro pour continuer l'enregistrement.

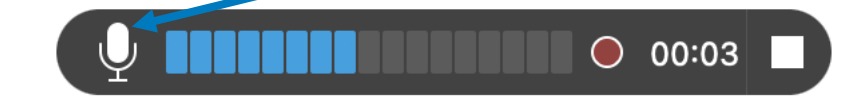

7. Cliquez sur le carré quand vous avez fini.

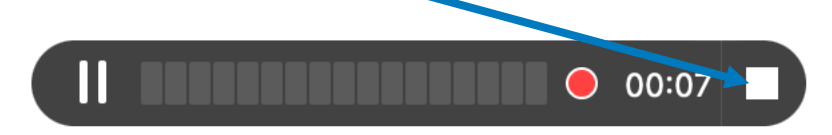

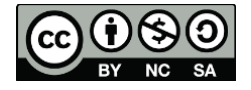

2

8. **Une icône/pastille** va apparaitre avec votre message enregistré.

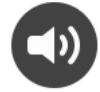

9. Vous pouvez **déplacer** la pastille à l'endroit souhaité en la sélectionnant.

Écouter un message

1. Cliquez sur la pastille de son.

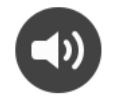

2. Le message va **s'enclencher automatiquement**.

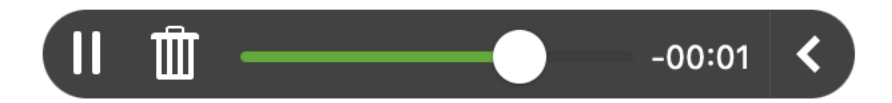

## Supprimer un message

1. Cliquez sur la poubelle pour effacer le message.

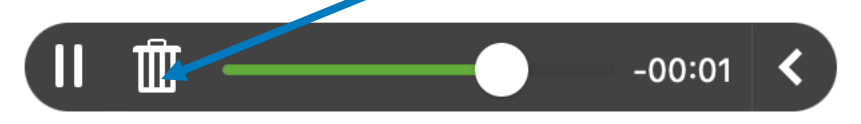

2. Le message sera effacé et la pastille va disparaitre.

#### Astuce pour les enseignants

Ceci vous permet d'enregistrer votre voix pour que les élèves puissent l'utiliser pour accéder à une consigne.

C'est plus agréable de la synthèse vocale de la machine !

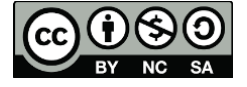

3